ATUALIZAÇÃO DA CADEIA DE CERTIFICADOS

# 2021

Secretaria da Economia de Goiás

# Sumário

| 1. (    | Certificado digital (versão 10) referente ao ambiente AUTORIZADOR de homologaçãoe    |
|---------|--------------------------------------------------------------------------------------|
| Produ   | ção dos DF-e's                                                                       |
| 1.1.    | Para realizar o download das novas cadeias, clique nos seguintes links:              |
| 1.2.    | Acesse a pasta em que escolheu para guardar os arquivos e confira se estão lá: . 5   |
| 2. A    | Ao clicar em um dos dois certificados baixados, a tela abaixo será apresentada, nela |
| exister | m algumas informações após escolher, clique em "Ok":                                 |
| 2.1.    | Ao clicar em "Declaração do Emissor", será aberto o arquivo .pdf sobre               |
| DEC     | LARAÇÃO DE PRÁTICAS DE CERTIFICAÇÃO DA AUTORIDADE CERTIFICADORA RAIZ                 |
| DA I    | CP-BRASIL para conhecimento do usuário:7                                             |
| 2.2.    | Ao clicar em "Instalar Certificado…", será aberto o Assistente para Importação de    |
| Cert    | ificados,conforme demonstrado abaixo. Clique em "Avançar":                           |
| 2.3.    | Clique em "Avançar":8                                                                |
| 2.4.    | Clique em "Concluir":                                                                |
| 2.5.    | Se obtiver de retorno a mensagem: "A importação obteve êxito", conforme              |
| dem     | onstrado na telaabaixo, a importação da cadeia de certificado foi concluída. Clique  |
| no b    | otão "Ok":9                                                                          |
| 2.6.    | Repita o mesmo procedimento para cada certificado que faça parte da cadeia de        |
| certi   | ificação daAutoridade Certificadora relacionada ao seu certificado                   |
| 3. I    | Instalação das Cadeias de Certificado no Navegador do Google Chrome:10               |
| 3.1.    | Acesse o novo site do Instituto Nacional de Tecnologia da Informação (ITI)           |
| atra    | vés do link:https://www.gov.br/iti/pt-br:10                                          |
| 3.2.    | Role a página até o final e clique no botão "Navegadores":                           |
| 3.3.    | Clique sobre o link "Google Chrome" para abrir as informações sobre a instalação     |
| da ca   | adeia decertificados:11                                                              |
| 3.4.    | Passo-a-passo: como instalar a cadeia de certificados ICP-Brasil:12                  |
| 3.5.    | Ao Clicar em "Clique aqui", será feito o download do arquivo, conforme               |
| dem     | onstrado abaixo:                                                                     |
| 3.6.    | Para baixar esses arquivos para sua máquina, clique em "Exibir todos" e em           |
| "mos    | strar na pasta",conforme demonstrado abaixo:13                                       |
| 3.7.    | Abrirá o Explorador de Arquivos, procure o arquivo baixado e dê duplo clique         |
| para    | abri-lo:                                                                             |
| 3.8.    | A tela abaixo será apresentada:14                                                    |

# SUMÁRIO

| 3.9. Acesse as configurações do Google Chrome clicando no canto direito superior conforme imagemabaixo:                                                                                                    |
|----------------------------------------------------------------------------------------------------|
| <b>3.10.</b> Clique em "Privacidade e segurança" e depois em "Segurança":15                                                                                                    |
| 3.11. Clique em "Privacidade e segurança", role a página e clique em "Gerenciar Certificados":                                                                                                    |
| 3.12. Na tela de Certificados, passe para o lado direito e selecione a aba "Autoridade de CertificaçãoIntermediárias" :                                                                                                    |
| 3.13. Selecione o Certificado que deseja importar, neste caso clique em " AC SOLUTI SSL EV", depoisclique em "Importar", conforme demonstrado abaixo:                                                                                                    |
| 3.14. Clique em "Avançar":18                                                                                                    |
| 3.15. Clique em "Procurar":19                                                                                                    |
| <b>3.16.</b> Procure a pasta onde estão os certificados baixados, selecione o certificado digital que desejaimportar e clique em "Abrir":                                                                                                    |
| <b>3.17.</b> Verifique se aparece o caminho e nome do arquivo selecionado anteriormente<br>e depois cliqueem "Avançar":                                                                                                    |
| 3.18. Clique em "Avançar" novamente:                                                                                                    |
| 3.19. Clique em "Concluir":21                                                                                                    |
| <b>3.20.</b> Se obtiver de retorno a mensagem: "A importação obteve êxito", conforme demonstrado natela abaixo, a instalação da cadeia de certificado foi concluída. Clique no botão "Ok":                                                                                                    |
| <b>3.21.</b> Para instalar a segunda cadeia de certificado (Autoridade Certificadora Raiz<br>Brasileira v10), repitaos passos descritos nos itens 3.9 a 3.11. No item 3.12, deve-se<br>selecionar a aba "Autoridades deCertificação Raiz Confiáveis", conforme demonstrado<br>na tela abaixo: |
| <b>3.22.</b> Repita os passos descritos nos itens 3.13 a 3.20 para concluir a instalação do segundo certificado                                                                                                    |

# 1. Certificado digital (versão 10) referente ao ambiente AUTORIZADOR de homologação e Produção dos DF-e's

A ICP-Brasil (Infraestrutura de Chaves Públicas Brasileira) que viabiliza a emissão de certificados digitais para identificação virtual do cidadão em conformidade com o ITI (Instituto Nacional de Tecnologia da Informação) o qual desempenha o papel de Autoridade Certificadora Raiz – AC-Raiz, disponibiliza a **versão 10** do Certificado digital para o ambiente autorizador dos documentos fiscais eletrônicos (DF-e) da SECRETARIA DA ECONOMIA.

Ressaltamos que a compatibilidade da versão da cadeia de certificado digital entre o programa Emissor do contribuinte e o ambiente da SECRETARIA DA ECONOMIA é imprescindível para permitira operacionalização da emissão de NF-e.

Salientamos que a responsabilidade de atualização das novas cadeias certificadoras, no caso de Emissor <u>Próprio</u>, é de inteira responsabilidade do contribuinte.

#### 1.1. Para realizar o download das novas cadeias, clique nos seguintes links:

- Autoridade Certificadora Raiz Brasileira v10: <u>http://acraiz.icpbrasil.gov.br/credenciadas/RAIZ/ICP-Brasilv10.crt</u>
- AC SOLUTI SSL EV: <u>http://acraiz.icpbrasil.gov.br/credenciadas/SOLUTI/v10/p/AC-SOLUTI-SSL-EV.crt</u>

#### 1.2. Acesse a pasta em que escolheu para guardar os arquivos e confira se estão lá:

| Data de modificação<br>07/04/2021 09:21<br>07/04/2021 09:21 | Tipo<br>Certificado de Seg<br>Certificado de Seg | Tamanho<br>3 KB<br>3 KB |
|-------------------------------------------------------------|--------------------------------------------------|-------------------------|
| 07/04/2021 09:21<br>07/04/2021 09:21                        | Certificado de Seg<br>Certificado de Seg         | 3 KB<br>3 KB            |
| 07/04/2021 09:21                                            | Certificado de Seg                               | 3 KB                    |
|                                                             |                                                  |                         |
|                                                             |                                                  |                         |
|                                                             |                                                  |                         |
|                                                             |                                                  |                         |
|                                                             |                                                  |                         |
|                                                             |                                                  |                         |
|                                                             |                                                  |                         |
|                                                             |                                                  |                         |
|                                                             |                                                  |                         |
|                                                             |                                                  |                         |
|                                                             |                                                  |                         |
|                                                             |                                                  |                         |
|                                                             |                                                  |                         |
|                                                             |                                                  |                         |
|                                                             |                                                  |                         |
|                                                             |                                                  |                         |
|                                                             |                                                  |                         |

2. Ao clicar em um dos dois certificados baixados, a tela abaixo será apresentada, nela existem algumas informações após escolher, clique em "Ok":

| ral Detalhes Caminho de Certificação                                                                                                    | Orientações sobre o certificado.                          |
|----------------------------------------------------------------------------------------------------|-----------------------------------------------------------|
| Informações sobre o Certificado                                                                                                    |                                                           |
| Este certificado destina-se ao(s) seguinte(s) fim(ns):<br>• Prova a sua identidade para um computador remoto<br>• Garante a identidade de um computador remoto<br>• 2, 16, 76, 1, 1,0<br>• Assinatura de Documentos |                                                           |
| * Veja a declaração da autoridade de certificação para obter d<br>Emitido par AC SOLUTI SSL EV                                                                                                    |                                                           |
| Emitido por Autoridade Certificadora Raiz Brasileira v 10                                                                                                    |                                                           |
| Válido a partir de 30/10/2020 até 01/07/2032                                                                                                    | Opções de ação. Escolha e cliqu<br>para mais informações. |
| Instalar Certificado Declaração do l                                                                                                    | Emissor                                                   |
|                                                                                                    |                                                           |

2.1. Ao clicar em "Declaração do Emissor", será aberto o arquivo .pdf sobre DECLARAÇÃO DE PRÁTICAS DE CERTIFICAÇÃO DA AUTORIDADE CERTIFICADORA RAIZ DA ICP-BRASIL para conhecimento do usuário:

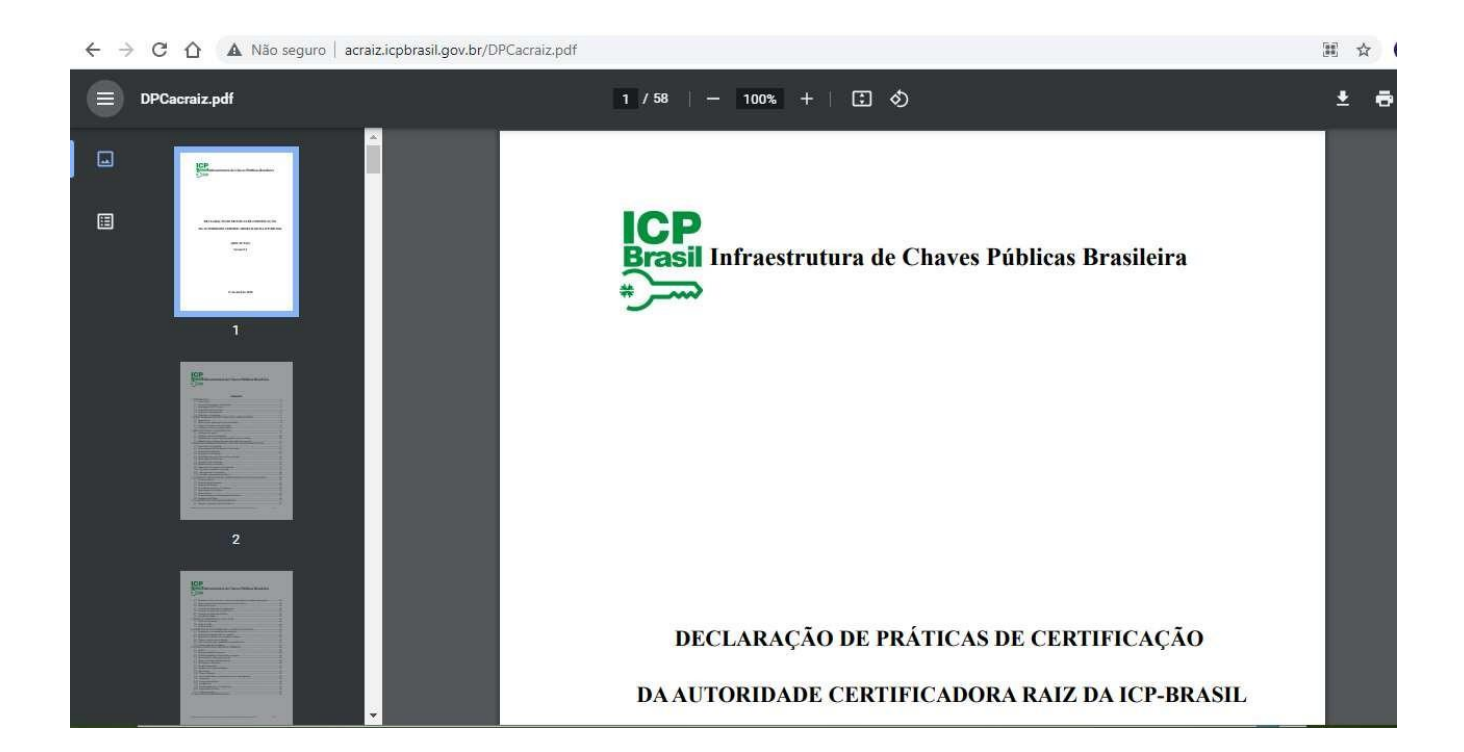

# 2.2. Ao clicar em "Instalar Certificado...", será aberto o Assistente para Importação de Certificados,conforme demonstrado abaixo. Clique em "Avançar":

Avançar Cancelar

| e este assistente para copiar certificados, listas de certificados confiáveis e listas de<br>tificados revogados de um disco para um repositório de certificados.<br>certificado, que é emitido por uma autoridade de certificação, é uma confirmação de<br>a identidade e contém informações usadas para proteger dados ou estabelecer<br>exões de rede seguras. Um repositório de certificados é a área do sistema em que os<br>tificados são mantidos.<br>ocal do Repositório<br>© Usuário Atual<br>) Máquina Local | Certificados                                                                                                    | sente para importação de                                                                                                    |
|----------------------------------------------------------------------------------------------------|----------------------------------------------------------------------------------------------------|----------------------------------------------------------------------------------------------------|
| o certificado, que é emitido por uma autoridade de certificação, é uma confirmação de<br>a identidade e contém informações usadas para proteger dados ou estabelecer<br>nexões de rede seguras. Um repositório de certificados é a área do sistema em que os<br>tificados são mantidos.<br>ocal do Repositório                                                                                                    | se este assistente para copia<br>ertificados revogados de um                                                                                         | ar certificados, listas de certificados confiáveis e listas de<br>disco para um repositório de certificados.                                                                |
| ● Usuário Atual<br>⊃ Máquina Local                                                                                                    | Im certificado, que é emitido ;<br>ua identidade e contém inforr<br>onexões de rede seguras. Ur<br>ertificados são mantidos.<br>Local do Repositório | por uma autoridade de certificação, é uma confirmação de<br>mações usadas para proteger dados ou estabelecer<br>n repositório de certificados é a área do sistema em que os |
| O Máquina Local                                                                                                    | Usuário Atual                                                                                                    |                                                                                                    |
|                                                                                                    | O Máquina Local                                                                                                    |                                                                                                    |

| • |   |   | 1 | , |
|---|---|---|---|---|
|   |   | 4 | l |   |
|   | 4 | , | 1 |   |
|   | 1 |   |   |   |

#### 2.3. Clique em "Avançar":

| rtificados ou vo |
|------------------|
| a uncauos ou vo  |
|                  |
| nforme o tipo de |
|                  |
|                  |
| Procurar.        |
|                  |
|                  |
| Proc             |

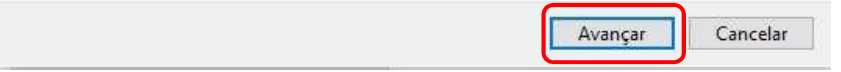

### 2.4. Clique em "Concluir":

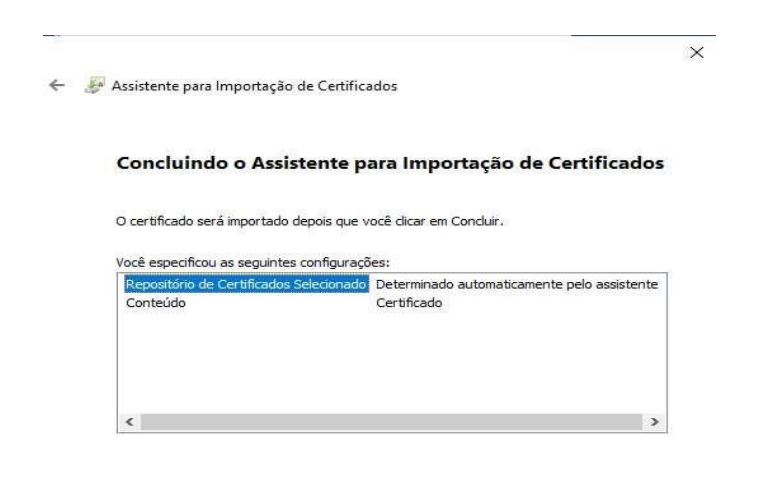

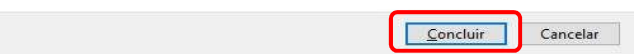

2.5. Se obtiver de retorno a mensagem: "A importação obteve êxito", conforme demonstrado na telaabaixo, a importação da cadeia de certificado foi concluída. Clique no botão "Ok":

| Certificado                                                                                                    | K A A A A A A A A A A A A A A A A A A A                                                                                               |
|----------------------------------------------------------------------------------------------------|----------------------------------------------------------------------------------------------------|
| Geral Detalhes Caminho de Certificação                                                                                                    | Correspondências Revisão Exibir ♀ O que vocé deseja fazer                                                                             |
| Informações sobre o Certificado                                                                                                    |                                                                                                    |
| Este certificado destina-se ao(s) seguinte(s) fim(ns):<br>• Prova a sua identidade para um computador remoto<br>• Garante a identidade de um computador remoto | File         Parágrafo         File           · 3 · 1 · 4 · 1 · 5 · 1 · 6 · 1 · 7 · 1 · 8 · 1 · 9 · 1 · 10 · 1 · 11 · 1 · 12 · 1 · 13 |
| • 2, 16, 76, 1, 1.0<br>• Assinatura de Documentos                                                                                                    | pesquitar O H C 🗎 🖴 <u>6</u> 🗃 🖬 🗊                                                                                                    |
| * Veja a declaração da autoridade de certificação para obter d                                                                                                 | Cadrus Certificados 2001 - Word                                                                                                    |
| Emitido par AC SOLUTI SSL EV                                                                                                    | × themado Exibit 2 Organizationの<br>a de Centricados<br>死・担意 注 ず Audiscada AaBbCc AaBbCcD AaBbCcD AaBbCcD (AaBbCcD)                   |
| Emitido por Autoridade Certificadora Raiz Brasileira v 10                                                                                                    | istente para Importação de Cert Assistente para Importação de Certificados X                                                          |
| Válido a partir de 30/10/2020 até 01/07/2032                                                                                                    | e conformation<br>Entropy addres<br>Centicado automaticamente pot<br>Centicado                                                        |
| Instalar Certificado Declaração do Emissor                                                                                                    | ОК                                                                                                    |
| ОК                                                                                                    |                                                                                                    |
|                                                                                                    | Cancelar Cancelar                                                                                                    |

# 2.6. **Repita** o mesmo procedimento para cada certificado que faça parte da cadeia de certificação daAutoridade Certificadora relacionada ao seu certificado.

Se após a instalação das cadeias de certificados em seu computador não solucionar o problema de emissão de documentos fiscais eletrônicos (DF-e's), contacte o responsável técnico pelo sistema Emissor do seu documento fiscal e informe que, no dia 16 de junho de 2021, a SECRETARIA DA ECONOMIA atualizou as cadeias dos certificados digitais AC SOLUTI SSL EV e Autoridade Certificadora Raiz Brasileira v10 em seus servidores.

#### 3. Instalação das Cadeias de Certificado no Navegador do Google Chrome:

Como a nova Cadeia de Certificados não "vem carregada" nos navegadores de Internet, quando o contribuinte acessar a página de Credenciamento de quaisquer documentos fiscais eletrônicos (DF-e) ou testar uma conexão do WSDL através do navegador (Exemplo: <u>https://nfe.sefaz.go.gov.br/nfe/services/NFeInutilizacao4?wsdl</u>), onde pode ser encontrado o certificadodigital desta nova raiz, será emitida uma mensagem de que o certificado não é confiável e será perguntado se o contribuinte deseja confiar neste certificado.

Em boa parte desses casos, basta o contribuinte atualizar a Cadeia de Certificados para sanar o problema.

Para o sistema de Credenciamento, recomendamos a utilização do navegador de Internet **Google Chrome**, os demais browsers podem apresentar problemas de visualização.

Mais informações sobre a Cadeia de Certificados ou navegadores, acesse o novo site do Instituto Nacional de Tecnologia da Informação (ITI) através do link: <u>https://www.gov.br/iti/pt-br</u>.

Abaixo apresentaremos o passo-a-passo para atualização da Cadeia de certificados para o navegador **Google Chrome**.

# 3.1. Acesse o novo site do Instituto Nacional de Tecnologia da Informação (ITI) através do link:<u>https://www.gov.br/iti/pt-br</u>:

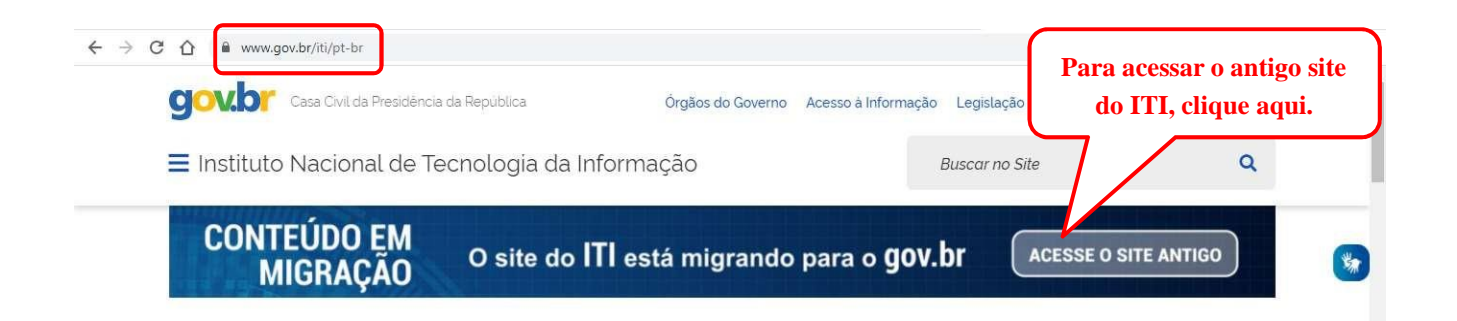

#### 3.2. Role a página até o final e clique no botão "Navegadores":

| Instituto Naciona    | l de Tecnolo | ogia da Infe | ormação              |                        | Ви        | scar no Site | ٩           |
|----------------------|--------------|--------------|----------------------|------------------------|-----------|--------------|-------------|
|                      |              |              | ( Mais n             | otícias                |           |              |             |
|                      |              |              |                      |                        |           |              |             |
|                      |              |              | ACESSO               | RÁPIDO                 |           |              |             |
| Aplicativos Atos     |              | nistrativos  | Cadastro<br>de Regis | de Agente<br>tro - CAR | Credencia | amento       | Despachos   |
| Estrutura ICP-Brasil | ITI em N     | úmeros       | Legis                | lação                  | Lista de  | ARS          | lavegadores |
|                      |              |              |                      |                        |           |              |             |
|                      |              |              |                      |                        | 1.1       | 2/2 222 2 2  |             |

3.3. Clique sobre o link "Google Chrome" para abrir as informações sobre a instalação da cadeia decertificados:

| www.gov.br//tt/pt-br/assuntos/navegadores                                                                                                    |                                                                     |                                       |
|----------------------------------------------------------------------------------------------------|---------------------------------------------------------------------|---------------------------------------|
| ≡ Instituto Nacional de Tecnologia da Informação                                                                                                    | Buscar no Site                                                      | ۹                                     |
| Assuntos ≥ Navegadores                                                                                                    |                                                                     |                                       |
| Navegadores                                                                                                    |                                                                     |                                       |
|                                                                                                    |                                                                     |                                       |
| Publicado em 14/07/2020 19h31 Atualizado em 12/04/2021 16h46                                                                                                    | Cc                                                                  | mpartilhe: 🥇 🎔 🔗                      |
| Publicado em 14/07/2020 19h31 Atualizado em 12/04/2021 16h46 Para garantir a melhor utilização do certificado digital ICP-Brasil, recomenda-se a instalação das cad                                                                                                    | co<br>elas de certificação da Autoridade C                          | mpartilhe: 🛉 🔰 🔗                      |
| Publicado em 14/07/2020 19h31 Atualizado em 12/04/2021 16h46<br>Para garantír a melhor utilização do certificado digital ICP-Brasil, recomenda-se a instalação das cada<br>Brasileira. Para isso, clique no(s) link(s) referente ao seu navegador e/ou aplicação e siga as instruçõe                                                                                                    | co<br>elas de certificação da Autoridade C<br>es para atualização,  | mpartilhe: 🦸 🎔 🔗<br>ertificadora Raiz |
| Publicado em 14/07/2020 19h31 Atualizado em 12/04/2021 16h46<br>Para garantir a melhor utilização do certificado digital ICP-Brasil, recomenda-se a instalação das cad<br>Brasileira. Para isso, clique no(s) link(s) referente ao seu navegador e/ou aplicação e siga as instruçõe                                                                                                    | co<br>elas de certificação da Autoridade C<br>es para atualização,  | mpartilhe: 🥈 🎔 🔗<br>ertificadora Raiz |
| Publicado em 14/07/2020 19h31 Atualizado em 12/04/2021 16h46 Para garantir a melhor utilização do certificado digital ICP-Brasil, recomenda-se a instalação das cade Brasileira. Para isso, clique no(s) link(s) referente ao seu navegador e/ou aplicação e siga as instruçõe Adobe Reader Google Chrome                                                                                                 | ca<br>elas de certificação da Autoridade C<br>es para atualização.  | mpartilhe: 🥈 🎔 🔗                      |
| Publicado em 14/07/2020 19h31 Atualizado em 12/04/2021 16h46<br>Para garantir a melhor utilização do certificado digital ICP-Brasil, recomenda-se a instalação das cada<br>Brasileira. Para isso, clique no(s) link(s) referente ao seu navegador e/ou aplicação e siga as instruçõe<br>• Adobe Reader<br>• Google Chrome<br>• Google Chromeum (linux)                                                    | ca<br>elas de certificação da Autoridade C<br>es para atualização.  | mpartilhe: 🥈 🎔 🔗                      |
| Publicado em 14/07/2020 19h31 Atualizado em 12/04/2021 16h46<br>Para garantir a melhor utilização do certificado digital ICP-Brasil, recomenda-se a instalação das cad<br>Brasileira. Para isso, clique no(s) link(s) referente ao seu navegador e/ou aplicação e siga as instruçõe<br>• Adobe Reader<br>• Google Chrome<br>• Google Chromium (linux)<br>• Internet Explorer                              | co<br>elas de certificação da Autoridade Ci<br>as para atualização. | mpartilhe: 🥈 🎔 🔗                      |
| Publicado em 14/07/2020 19h31 Atualizado em 12/04/2021 16h46 Para garantir a melhor utilização do certificado digital ICP-Brasil. recomenda-se a instalação das cade Brasileira. Para isso, clique no(s) link(s) referente ao seu navegador e/ou aplicação e siga as instruçõe Adobe Reader Google Chrome Google Chromium (linux) Internet Explorer Java                                                  | co<br>elas de certificação da Autoridade C<br>es para atualização,  | mpartilhe: 🥈 🎔 🔗                      |
| Publicado em 14/07/2020 19h31 Atualizado em 12/04/2021 16h46<br>Para garantir a melhor utilização do certificado digital ICP-Brasil, recomenda-se a instalação das cad<br>Brasileira. Para isso, clique no(s) link(s) referente ao seu navegador e/ou aplicação e siga as instruçõe<br>• Adobe Reader<br>• Google Chrome<br>• Google Chromium (linux<br>• Internet Explorer<br>• Java<br>• Microsoft Edge | ca<br>elas de certificação da Autoridade C<br>es para atualização.  | mpartilhe: 🥈 🎔 🔗                      |

#### 3.4. Passo-a-passo: como instalar a cadeia de certificados ICP-Brasil:

| Instituto Nacional de Techologia da Informação                                                 | Buscar no Site                                 | Q                  |
|------------------------------------------------------------------------------------------------|------------------------------------------------|--------------------|
| ATUALIZAÇÃO DO GOOGLE CHRO                                                                     | OME                                            |                    |
| A Cadaia de cartificados ICD-Brasil noderá ser instalada seruindo o nasso a seruin             | pr.                                            |                    |
| A caucia de certificados for-brasic podera ser instatada seguindo o passo a passo a seguin     | 1.                                             |                    |
| Passo 1: Clique aqui para baixar as cadeias v1, v2, v5, v10 e v11;                             |                                                |                    |
| Passo 2: Salve o arquivo em um diretório; Clique com o botão direito do mouse sobre o arquiv   | vo salvo; Escolha a opção 'Instalar Certificac | lo'.               |
| Passo 3: Na janela "Assistente para importação de certificados" clique no botão avançar e sele | ecione a opção "Selecionar automaticamen       | e o repositório de |
| certificados conforme o tipo de certificado;                                                   |                                                |                    |
| Passo 4: Clique em avançar e em seguida clique em concluir;                                    |                                                |                    |
| Caso seja de interesse, antes da instalação, verifique a veracidade do arquivo (v1_v2_v5_v6_v3 | 7_10_11_goochr.p7b) por meio do hash sha§      | i12, que pode ser  |
| conferido clicando aqui.                                                                       |                                                |                    |
|                                                                                                |                                                |                    |

# 3.5. Ao Clicar em "Clique aqui", será feito o download do arquivo, conforme demonstrado abaixo:

| ← → C ☆ 🔒 www.gov.br/iti/pt-br/assuntos/navegadores/google-chrome                           |                | * 🔕 :                                               |
|---------------------------------------------------------------------------------------------|----------------|-----------------------------------------------------|
| Instituto Nacional de Tecnologia da Informação                                              | Buscar no Site | ٩                                                   |
| ATUALIZAÇÃO DO GOOGLE CHROME                                                                |                | _                                                   |
| A Cadeia de certificados ICP-Brasil poderá ser instalada seguindo o passo a passo a seguir: |                | *                                                   |
| Passo 1: <u>Clique aqui</u> para baixar as cadeias v1, v2, v5, v10 e v11;                   |                |                                                     |
| A a alicer paste link, a deveload de                                                        |                |                                                     |
| cadeia de certificados será iniciado.                                                       |                |                                                     |
|                                                                                             | J              |                                                     |
|                                                                                             |                |                                                     |
|                                                                                             |                |                                                     |
| □ v1_v2_v5_v6_v7_1p7b                                                                       |                | Exibir todos X                                      |
| E Digite aqui para pesquisar                                                                |                | ^ ╦ d <mark>≋</mark> POR 18:05<br>PTB 23/04/2021 ₹2 |

3.6. Para baixar esses arquivos para sua máquina, clique em "Exibir todos" e em "mostrar na pasta", conforme demonstrado abaixo:

| <ul> <li>v1_v2_v5_v6_v7_1p7b ^</li> <li>Digite aqui para pesqui</li> </ul> | sar <mark>Ħ</mark>                                                                                                    |   | Exibir todos X<br>Exibir todos X<br>Exibir todos X<br>POR 1805<br>PTB 223/04/2021 |
|----------------------------------------------------------------------------|----------------------------------------------------------------------------------------------------|---|-----------------------------------------------------------------------------------|
| ← → C ☆ S Chrome<br>Ownloads                                               | chrome://downloads<br>Q Pesquisar downloads                                                                                                |   | ☆ 🔕 ::<br>:                                                                       |
|                                                                            | Es Seu navegador é gerenciado pela sua organização<br>Hoje                                                                                 |   | ×                                                                                 |
|                                                                            | v1_v2_v5_v6_v7_10_11_goochr.p7b       http://acraiz.icpbrasil.gov.br/representation/v1_v2_v5_v6_v7_10_11_goochr.p7b       Mostrar na pasta | × |                                                                                   |

# 3.7. Abrirá o <u>Explorador de Arquivos</u>, procure o arquivo baixado e dê duplo clique para abri-lo:

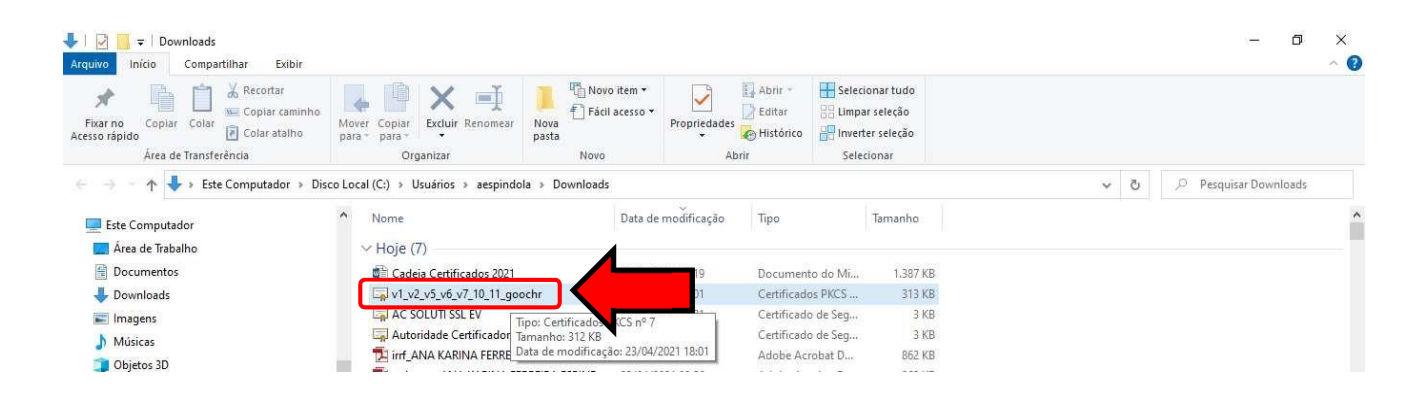

#### 3.8. A tela abaixo será apresentada:

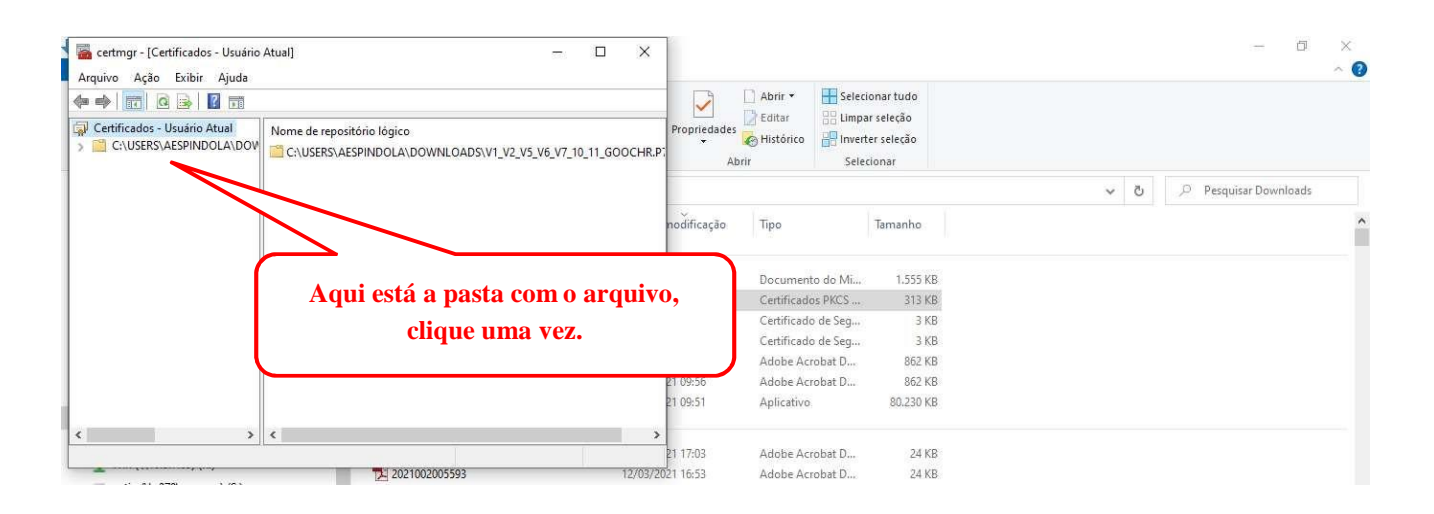

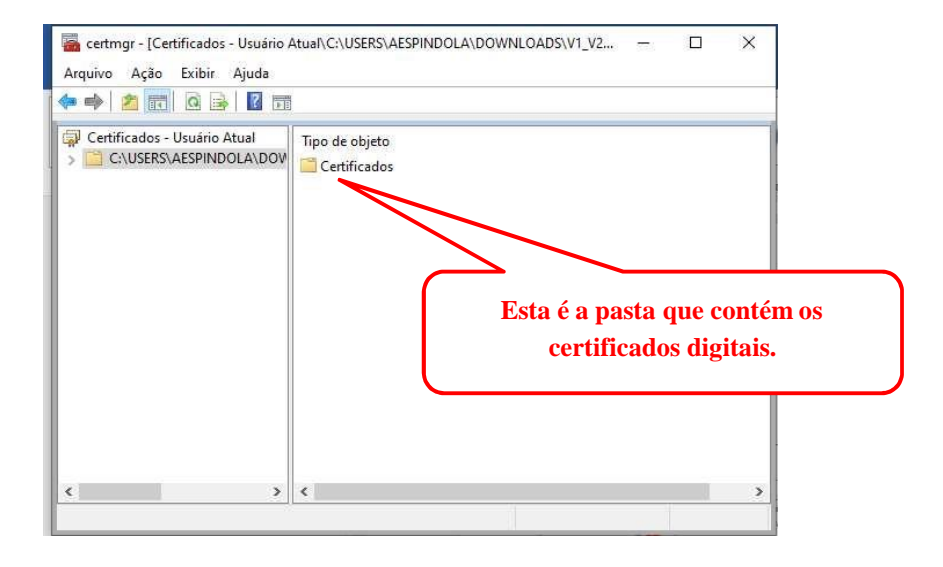

3.9. Acesse as configurações do Google Chrome clicando no canto direito superior conforme imagemabaixo:

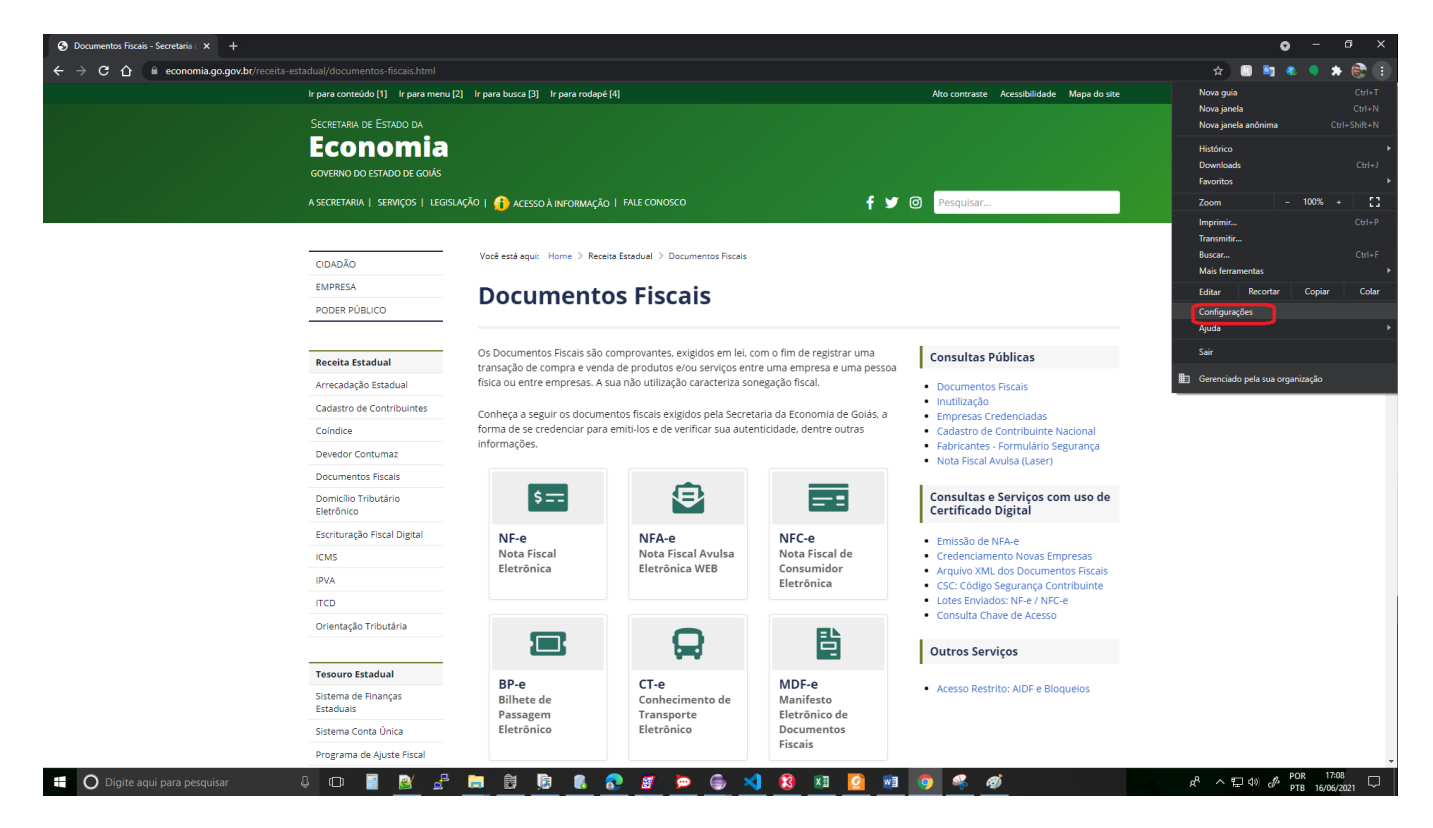

#### 3.10. Clique em "Privacidade e segurança" e depois em "Segurança":

| 🌣 Configurações 🗙 🕂                                                                                             |                                                                                                    |   |
|----------------------------------------------------------------------------------------------------|----------------------------------------------------------------------------------------------------|---|
| ← → C ☆ ¢ chrome://settings                                                                                     |                                                                                                    |   |
| Configurações                                                                                                   | Q, Pesquisar nas configurações                                                                                             |   |
| L Você e o Google                                                                                               | Privacidade e segurança                                                                                                    |   |
| <ul> <li>Preenchimento automático</li> <li>Confirmação de segurança</li> </ul>                                  | Limpar dados de navegação<br>Limpa o histórico, os cookies, o cache e muito mais                                           | , |
| Privacidade e segurança                                                                                         | Cookies e outros dados do site<br>Os cookies de terceiro são bloqueados no modo de navegação anônima                       | , |
| Q Mecanismo de pesquisa                                                                                         | Segurança<br>Navegação segura" (proteção contra tes pergosos) e outras configurações de segurança                          | • |
| <ul> <li>Navegador padrao</li> <li>Inicialização</li> </ul>                                                     | 라 Configurações do site<br>Controla quais informações os sites podem usar e mostrar (local, câmera, pop-ups, entre outros) | • |
| Avançado 👻                                                                                                    | Aparência                                                                                                    |   |
| Extensões 🔀                                                                                                    | Tema<br>Abrir a Chrome Web Store                                                                                           | Ø |
| a analogi kaling na Kaling ang Kaling ang Kaling ang Kaling ang Kaling ang Kaling ang Kaling ang Kaling ang Kal | Mostrar botão "Página inicial"<br>Página Nova guia                                                                         | - |
|                                                                                                    | Página Nova gula                                                                                                    |   |
|                                                                                                    | C nttp://www.seraz.ms.gov.br/                                                                                              |   |

# 3.11. Clique em "Privacidade e segurança", role a página e clique em "Gerenciar Certificados":

| onfigurações                                                                          | Q Pesquisar nas configurações                                                                                                    |  |  |
|---------------------------------------------------------------------------------------|----------------------------------------------------------------------------------------------------|--|--|
| Você e o Google                                                                       | Envia ao Google URLs de algumas paginas que voce visita, informações do sistema limitadas e<br>parte do conteúdo das páginas para ajudar a descobrir novas ameaças e proteger todos os<br>usuários na Web.                                |  |  |
| Preenchimento automático                                                              |                                                                                                    |  |  |
| Confirmação de segurança                                                              | Avisar se suas senhas forem expostas em uma violação de dados<br>O Chrome verifica periodicamente se suas senhas estão em listas que foram publicadas on-                                                                                 |  |  |
|                                                                                       | line. Quando isso é feito, as senhas e os nomes de usuário são criptografados para que não 🔍                                                                                                    |  |  |
| Privacidade e segurança                                                               | possam ser lidos por ninguém, nem o Google.                                                                                                    |  |  |
| Aparência                                                                             | Sem proteção (não recomendado)                                                                                                    |  |  |
| Macaniemo do nacquies                                                                 | O Não protege você contra sites, downloads e extensões perigosos. Você ainda terá a proteção do                                                                                                    |  |  |
| mecanisito de pesquisa                                                                | "Navegação segura", sempre que possível, em outros Serviços do Google, como o Gmail e a Pesquisa.                                                                                                    |  |  |
|                                                                                       |                                                                                                    |  |  |
| ] Navegador padrão                                                                    |                                                                                                    |  |  |
| ] Navegador padrão<br>) Inicialização                                                 | Avançado                                                                                                    |  |  |
| ) Navegador padrão<br>) Inicialização                                                 | Avançado<br>Usar DNS seguro                                                                                                    |  |  |
| ) Navegador padrão<br>) Inicialização<br>ançado <del>-</del>                          | Avançado<br>Usar DNS seguro<br>Esta configuração está desativada em navegadores gerenciados                                                                                                    |  |  |
| Navegador padrão<br>) Inicialização<br>ançado -<br>rensões [7]                        | Avançado<br>Usar DNS seguro<br>Esta configuração está desativada em navegadores gerenciados                                                                                                    |  |  |
| Navegador padrão<br>) Inicialização<br>ançado •<br>tensões 🔀                          | Avançado         Usar DNS seguro         Esta configuração está desativada em navegadores gerenciados         Gerenciar certificados         Gerencia configurações e certificados HTTPS/SSL                                              |  |  |
| Navegador padrão<br>) Inicialização<br>ançado •<br>tensões [2]<br>bre o Google Chrome | Avançado         Usar DNS seguro         Esta configuração está desativada em navegadores gerenciados         Gerenciar certificados         Gerencia configurações e certificados HTTPS/SSL         Programa Proteção Avançada do Google |  |  |

# 3.12. Na tela de Certificados, passe para o lado direito e selecione a aba "Autoridade de CertificaçãoIntermediárias" :

| ertificados                |                           |                   | ×                     | < <del>+</del>                                                                                                    |
|----------------------------|---------------------------|-------------------|-----------------------|----------------------------------------------------------------------------------------------------|
| inalidade:                 | odos>                     |                   | ~                     |                                                                                                    |
| Pessoal Outras Pessoas     | Autoridades de Certificaç | ão Intermediárias | Autoridades de Ce 🔸 🕨 | 1                                                                                                    |
| Emitido Para               | Emitido Por               | Data de No        | ome Amigável          | onfigurações                                                                                                    |
|                            |                           |                   |                       | çada<br>rápida e proativa contra sites, downloads e extensões perigosos. Envia um<br>ção de senha. Requer que dados de navegação sejam enviados ao Google.                                    |
| Importar Exportar          | ···· Remover              |                   | Avançado              | ão<br>ão contra sites, downloads e extensões perigosos.                                                                                                    |
| Finalidades do certificado |                           |                   | Exibir                | (não recomendado)<br>ocê contra sites, downloads e extensões perigosos. Você ainda terá a proteção do<br>gura", sempre que possivel, em outros Serviços do Google, como o Gmail e a Pesquisa. |
|                            |                           |                   | Fechar                |                                                                                                    |

# 3.13. Selecione o Certificado que deseja importar, neste caso clique em "AC SOLUTI SSL EV", depoisclique em "Importar", conforme demonstrado abaixo:

| Certificados                             |                                                                                                    |                                                                                                    | ×                                                                                  |                                                                                                    | × | + | 0   | -     | ٥             | ×       |
|------------------------------------------|----------------------------------------------------------------------------------------------------|----------------------------------------------------------------------------------------------------|------------------------------------------------------------------------------------|----------------------------------------------------------------------------------------------------|---|---|-----|-------|---------------|---------|
| Fi <u>n</u> alidade:<br>Autoridades de C | <todos><br/>Certificação Intermediárias Autoridade</todos>                                                                                                    | is de Certificação Raiz Co                                                                                                    | nfiáveis F                                                                         |                                                                                                    |   |   | *** | ☆<br> | r<br>Lista de | leitura |
| Emitido Para                             | ISL EV<br>Certificadora Raiz Brasileira v10<br>RSA OV SSL CA 2018<br>Mindows Hardware Compatibility<br>cy<br>ign.com/CPS Incorp.by Ref. LIABIL<br>Exportar<br>Exportar | Emitido Por<br>Autoridade Certificad<br>Autoridade Certificad<br>GlobalSign<br>Microsoft Root Authoriky<br>Root Agency<br>Class 3 Public Primary | Data de<br>01/07/2032<br>20/11/2028<br>31/12/2002<br>31/12/2003<br>24/10/2016<br>> | vifigurações<br>não recomendado)<br>cê contra sites, downloads e extensões perigosos. Você ainda terá a proteção do<br>gura', sempre que possível, em outros Serviços do Google, como o Gmail e a Pesquisa. |   |   |     |       |               | ĺ       |
| Finalidades do ce<br><todas></todas>     | nzaçao                                                                                                    | [                                                                                                    | E <u>x</u> ibir<br><u>F</u> echar                                                  | onectar a sites por uma conexão segura u provedor de serviços atual guro pode não estar disponível o tempo todo Personalizado T                                                                             |   |   |     |       |               |         |

#### 3.14. Clique em "Avançar":

| ×                                                                                                    |                                                                                                    | + | 0 - 0 ×              |
|----------------------------------------------------------------------------------------------------|----------------------------------------------------------------------------------------------------|---|----------------------|
| Assistente para importação de Certificados                                                                                                    |                                                                                                    |   | \$                   |
| Bem-vindo a o Assistente para Importação de<br>Certificados<br>Use este assistente para copiar certificados, listas de certificados conháveis e listas de<br>certificados revogados de um disco para um repositório de certificados.<br>Um certificado, que é emitido por uma autoridade de certificação, e uma confirmação de<br>sua identidade e conter informações usadas para proteger dados ou estabelecer<br>conexões de rede seguras. Um repositório de certificados é a área do sistema em que os<br>certificados são mantidos. | rações<br>ecomandado)<br>ntra sites, downloads e extensões perigosos. Você ainda terá a proteção do<br>, sempre que possível, em outros Serviços do Google, como o Gmail e a Pesquisa, |   | * 🔳 Lista de leitura |
| Para continuar, clique em Avançar.                                                                                                    | tar a sites por uma conexão segura<br>redor de serviços atual<br>xode não estar disponível o tempo todo.<br>nalizado                                                                   |   |                      |
| Avançar Cancelar                                                                                                    | r provedor personalizado                                                                                                    |   |                      |

#### 3.15. Clique em "Procurar":

| <ul> <li>Ær Assistente para Importação de Certificados</li> </ul>                                                                                                    | ×                                                                                                    | + | • - • ×                |
|----------------------------------------------------------------------------------------------------|----------------------------------------------------------------------------------------------------|---|------------------------|
| Arquiro a Ser Importado<br>Específique o arquivo que você deseja importar.<br>Nome do arquivo:<br>Procurar<br>Observação: mais de um certificado pode ser armazenado em um<br>único arquivo nos seguintes formatos:<br>Troca de Informações Pessoais - PKCS nº 12 (.PFX,.P12)<br>Padrão de Siritavas de Mensagem Cristoarafada - PKCS nº 7 (.PF8) | rações<br>ecomendado)<br>intra sites, downloads e extensões perigosos. Você ainda terá a proteção do<br>, sempre que possível, em outros Serviços do Google, como o Gmail e a Pesquisa. |   | » 🛛 🔝 Lista de leitura |
| Repusitorio de Certancedos Servaizado da Microsoft (1551)<br>Avançar<br>Cancela                                                                                                    | ar a sites por uma conexão segura<br>redor da serviços atual<br>pode não estar disponível o tempo todo<br>nalizado ▼<br>r *provedor personalizado                                       |   |                        |

3.16. Procure a pasta onde estão os certificados baixados, selecione o certificado digital que desejaimportar e clique em "Abrir":

|                                                                                                    |                                                              | ×                    |                           |                                                                                                    | – o ×                |
|----------------------------------------------------------------------------------------------------|--------------------------------------------------------------|----------------------|---------------------------|----------------------------------------------------------------------------------------------------|----------------------|
| 🚳 Abrir                                                                                                    |                                                              |                      | ×                         |                                                                                                    | * :                  |
| ← → • ↑ 🛄 « Ca                                                                                                | de → cadeias_certificados_2021 🛛 🗸 Ö                         | ,O Pesquisar cade    | eias_certificad           |                                                                                                    | » 🔠 Lista de leitura |
| Organizar 👻 Nova pa                                                                                           | sta                                                          | HEE.                 | - 🔳 🔞                     |                                                                                                    |                      |
| OneDrive                                                                                                    | Nome                                                         | Data de modificação  | Tipo                      |                                                                                                    |                      |
|                                                                                                    | AC SOLUTI SSL EV                                             | 07/04/2021 08:21     | Certificado de S          |                                                                                                    | 1                    |
| <ul> <li>Área de Trabalhc</li> <li>Documentos</li> <li>Downloads</li> <li>Imagens</li> <li>Músicas</li> </ul> | L <sub>pl</sub> Autoridade Certificadora Raiz Brasileira v10 | 07/04/2021 08:21     | Certificado de S          | xtansões parigosos. Você ainda tará a protação do<br>h outros Serviços do Google, como o Gmail e a Pesquisa. |                      |
| <ul> <li>Dbjetos 3D</li> <li>Vídeos</li> <li>Disco Local (C:)</li> <li>Dados (D:)</li> </ul>                  | 4                                                            |                      | >                         | ão segura                                                                                                    |                      |
| Nom                                                                                                    | e: AC SOLUTI SSL EV                                          | Certificado X.509 (* | .cer;*.crt) ~<br>Cancelar | • tempo todo                                                                                                 |                      |

# 3.17. Verifique se aparece o caminho e nome do arquivo selecionado anteriormente e depois cliqueem "Avançar":

| 🐖 Assistente para Importação de Certificados                                                                                                    | ×                                                                                                    | - 8                    |
|----------------------------------------------------------------------------------------------------|----------------------------------------------------------------------------------------------------|------------------------|
|                                                                                                    |                                                                                                    | ☆<br>>> □ Lista de lei |
| Arquino a Ser Importado<br>Específique o arquivo que você deseja importar.                                                                                                    | rações                                                                                                    |                        |
| Nome do arquivo:<br>C:\Userva;Aspre\Documents\Cadela de Certificados 2021\cadelas _J<br>Observa;ão: mais de um certificado pode ser armazenado em um<br>único arquivo nos seguintes formatos:<br>Troca de Informações Pessoais - PKCS nº 12 (.PFX,.P12)<br>Padrão de Sintaxe de Mensagem Criptográfada - PKCS nº 7 (.P78) | ecomendado)<br>ntra sites, downloads e extensões perigosos. Você ainda terá a proteção do<br>, sempre que possível, em outros Serviços do Google, como o Gmail e a Pesquisa. |                        |
| Repositono de Certificados Senalizado da Microsoft (.551)                                                                                                    | tar a sites por uma conexão segura<br>redor de serviços atual<br>pode não estar disponível o tempo todo<br>nalizado                                                          |                        |
| Avançar                                                                                                    | * provedor personalizado                                                                                                    |                        |

#### 3.18. Clique em "Avançar" novamente:

| ᡒ Assistente para Importação de Certificados                                                                                                    | ×                                                                                                    | - a ×                |
|----------------------------------------------------------------------------------------------------|----------------------------------------------------------------------------------------------------|----------------------|
| <b>Repositório de Certificados</b><br>Repositórios de certificados são áreas do sistema onde os certificados são guardados.<br>O Windows pode selecionar automaticamente um repositório de certificados ou vorê                                                                                | าละุงัยร                                                                                                    | ≫ 🔚 Lista de leitura |
| pode específicar um local para o certificado.<br>Selecionar automaticamente o repositório de certificados conforme o tipo de<br>estrificado<br>Colocær todos os certificados no repositório a seguir<br>Repositório de Certificados:<br>Autoridades de Certificação Intermediárias<br>Procurar | ecomendado)<br>ntra sites, downloads e extensões perigosos. Você ainda terá a proteção do<br>, sempre que possível, em outros Serviços do Google, como o Gmail e a Pesquisa. |                      |
|                                                                                                    | tar a sites por uma conexão segura                                                                                                    |                      |
| Avançar Cancelar                                                                                                    | nalizado   provedor personalizado                                                                                                    |                      |

#### 3.19. Clique em "Concluir":

| Assistente para Importação de Certifica                                                                                                    | ados                                                                                                    | ×                                                                                                    | → □<br>☆<br>>> □ Lista de lei |
|----------------------------------------------------------------------------------------------------|----------------------------------------------------------------------------------------------------|----------------------------------------------------------------------------------------------------|-------------------------------|
| Concluindo o Assistente pa                                                                                                    | ara Importação de Certificados                                                                                                    | rações                                                                                                    |                               |
| O certificado será importado depois que v<br>Você específicou as seguintes configuraçã<br>Repositório da Certificados Selesionado<br>Conteúdo<br>Nome do Arquivo | océ dicar em Conduir.<br>les:<br>pelo Usuário Autoridades de Certificação Intern<br>Certificado<br>C:\Users\Aspire\Documents\Cadei | ecomendado)<br>Intra sites, downloads e extensões perigosos. Você ainda terá a proteção do<br>, sempre que possível, em outros Serviços do Google, como o Gmail e a Pesquisa. |                               |
| <                                                                                                    | ,                                                                                                    | tar a sites por uma conexão segura en el conection de serviços atual xode não estar disponível o tempo todo.                                                                  |                               |
|                                                                                                    | <u>C</u> oncluir Cancelar                                                                                                    | * provedor personalizado                                                                                                    |                               |

3.20. Se obtiver de retorno a mensagem: "A importação obteve êxito", conforme demonstrado natela abaixo, a instalação da cadeia de certificado foi concluída. Clique no botão "Ok":

| Certificados                                                                        |                                                                                                    |                                                                                                    | ×                                                                                           |                                                                                                    | 0 | ÷    | Ø            | $\times$   |
|-------------------------------------------------------------------------------------|----------------------------------------------------------------------------------------------------|----------------------------------------------------------------------------------------------------|---------------------------------------------------------------------------------------------|----------------------------------------------------------------------------------------------------|---|------|--------------|------------|
| Figalidade:<br>Autoridades de C                                                     | <todos><br/>Certificação Intermediárias Autoridad</todos>                                                                                            | des de Certificação Raiz Co                                                                                             | ∽<br>nfiáveis f • •                                                                         |                                                                                                    | т | » [[ | ☆<br>Lista c | de leitura |
| Emitido Para<br>ALC SOLUTI<br>Autoridade<br>GlobalSign<br>Antorosoft V<br>Roco Agen | 1 SSL EV<br>e Certificadora Raiz Brasileira v10<br>RSA OV SSL CA 2018<br>Windows Hardware Compatibility<br>rcy<br>sign.com/CPS Incorp.by Ref. LIABIL | Emitido Por<br>Autoridade Certificad<br>GlobalSign<br>Microsoft Root Authority<br>Root Agency<br>Class 3 Public Primary | Data de<br>01/07/2032<br>01/07/2032<br>20/11/2028<br>31/12/2002<br>31/12/2039<br>24/10/2016 | nfigurações<br>(não recomendado)<br>cê contra sites, downloads e extensões perigosos. Você ainda terá a proteção do<br>gura', sempre que possível, em outros Serviços do Google, como o Gmail e a Pesquisa. |   |      |              | ĺ          |
| Importar<br>Finalidades do co<br><todas></todas>                                    | Exportar Remover                                                                                                    | [                                                                                                    | <u>A</u> vançado<br>E <u>x</u> ibir<br><u>E</u> echar                                       | Assistente para Importação de Certificados X<br>oriectar<br>U provac<br>guro por<br>Persona                                                                                                    |   |      |              |            |

3.21. Para instalar a segunda cadeia de certificado (Autoridade Certificadora Raiz Brasileira v10), repitaos passos descritos nos itens 3.9 a 3.11. No item 3.12, deve-se selecionar a aba "Autoridades deCertificação Raiz Confiáveis", conforme demonstrado na tela abaixo:

| Certificados                                                                                                    |                                                                                                    | x                                                                                                    | 0 - 0 ×                       |
|----------------------------------------------------------------------------------------------------|----------------------------------------------------------------------------------------------------|----------------------------------------------------------------------------------------------------|-------------------------------|
| Finalidade: <todos><br/>Autoridades de Certificação Intermediárias Autorio</todos>                                                                                                    | lades de Certificação Raiz Confiáveis                                                                                                    | ×                                                                                                    | × :<br>× III Lista de leitura |
| Emitido Para<br>AAA Certificate Services<br>Addituet Extension Co. Doc<br>Addituet Extension Co. Doc<br>Comparison Control Co. Doc<br>Comparison Control Control<br>Comparison Authority<br>Compone RSA Certification Authority<br>Copyright (c) 1997 Microsoft Corp.<br>DigiCert Assured ID Root CA<br>C | Emitido Por Data de.<br>AAA Certificate Services 31/12/20<br>Addrust External CA 30(05/20<br>Atoridade Certificad 01(07/20<br>Batimore CyberTrust 12/05/20<br>Class 3 Public Primary 01(08/20<br>COMDOD R5A Certific 18/01/20<br>COMDOD R5A Certific 18/01/20<br>Copyright (c) 1997 M 30/12/19<br>DigCert Assured ID R 09/11/20 | nfigurações<br>(não recomendado)<br>cê contra sitas, downloads e extensões perigosos. Você ainda terá a proteção do:<br>gura', sempre que possível, em outros Serviços do Google, como o Gmail e a Pesquisa. |                               |
| Importar Exportar Remover Finalidades do certificado Autenticação de Cliente, Assinatura de Documentos Importanização                                                                                                    | Avanç<br>, Autenticação do Servidor<br>Exibir                                                                                                    | onectar a sites por uma conexão segura<br>u provedor de serviços atual<br>guro pode não estar disponível o tempo todo<br>rersonalizado                                                                       |                               |

# 3.22. Repita os passos descritos nos itens 3.13 a 3.20 para concluir a instalação do segundo certificado.